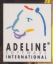

## TIME ME-DOS WINDOWS 05 COMMANDO

## Table of Contents

| Introduction to Time Commando" |                    |
|--------------------------------|--------------------|
| Synopelis<br>Game Goal         | page 5             |
| Hardware requirements          | page 6             |
| Installation / How to Play     |                    |
| Windows" 95<br>MG-D05" 5.0     | page 7<br>page 10  |
| Menu functions                 |                    |
| Main menu<br>Ingame menu       | page 12<br>page 17 |
| Keyboard commands              | page 18            |
| Description of game screen     | page 22            |
| Bonus description              | page 25            |
| Hints and tips                 | page 28            |
| Credits                        | page 29            |
| Customer Support               | page 32            |

PC-CD DOS# / WINDOWS# 95

# Introduction to Time Commando

## SYNOPSIS

The Federation of Europe sends out a call for tenders to develop its new military training center. With its ability to recreate a whole range of combat situations, the center will be used to plunge future officiers into multiple virtual worlds.

Several weapon system consortiums submit projects, but the contract finally goes to the OTEGA Corporation which uses its proprietary Time Blaster technology to build the Historical Tactical Center (HTC). To the satisfaction of Federation officials, the project is a huge success.

Based on the principles of tachyon physics. The Blaster systems generate stubiles' in their microprocessors which targe and accelerate time. Because the base generation of computers several millions of times more powerful than tostay's machines with their speci-of-high limitations, this technology was chosen to engineer the HTC, alving it the immense computing power needed to elimulate a whole world of ensations and manage multiple eliutations. Gheer processing muscle combined with a vast historical database make the HTC, the most powerful computer of its time.

At OTEGAS SWR: (Bpcola Action for Yine Elimination) department, sterihical time travel agent Startly Opar la just starting his shift. He wake into the aucodesser in the locker noom and programs an off-duty / or-duty change of oldflees. Feeling agod in a crisp env action suft, he settles down at his dask and ficks on his task schedule. An empty mission list comes up on the screen. Opar plugs in a console, switches on the hoporojector and is soon aboved bit his floworitz game «Alone in the By Adventuras». In charge of developing the HTG's Time Blaster unit, Betty, H. and her team are cheerfully making preparations for phase IV of the project. Objective : to bring the system into operation for the European Army, But Itilite to their howeldage, excompetitor 5XWN Corporation has developed an intelligent self-morphing virus to destroy the HTC in split-til verseging for OTECA's access and secarity profits. A corporate spy infiltrates the debugging team and plants the virus in the system's code. The HTC is own intected, and networks sections a thing.

The whole team is working internetly at the banks of terminals enciciling the Time Blaster central processing unit. Gripping her Soryca notepud tightly, Betty supervises the final checks before completing phase four. 3D virtual enemies generated by the HTC rotate ominously in front of the holoprojectors while lists of tactical and strategic data flicter in plearn and. Exciticals warring force feedback gloves tab the air as they manipulate text and imagery in a rapid, precise escacato dance executed before acid wine isolater.

An alarm splits the air. A holo-message immediately comes to life at each terminal :

#### SYSTEM ALERT III TIMEWARP IMMINENT PHASE IV CANCELED RECOMMEND PERSONNEL EVACUATION

Quickly recovering from surprise, Betty gives the order to de-energise the entire system. Technicians open hatches and disappear into service shafts walled with circuitry while others access to core of the system, desperately entering complex commands. Too late, the HTC is out of control. The time confinement bubble starts exelling, enguining the Time Diaster proceedors and finally the CDI leads. Exceptone recease in worker before the huge downs genter exelling out from the center of the control room. The terminals are next to give assumed up by the Unificity mass of light as its expansion. The Montprojectors, associated in an ultimate thereof of the sphere. Paralysed by face, Betty too disappears helpicelevily.

Just as he completes the twenty-third level of the game, Stanley's virtual goggles go dead. He tears them off as a class-1 alarm rings through the office. A glance at the holoprojector tells Stanley how serious the alert. Snatching his flight case, he leaps into the emergency lift.

The Historical Tactical Center is throking with frenetic activity as members of special security actions dark holds in all directions Defated by pains (Officer) bark out orders. A corporate talgehot keeping up with Stanley as they runk through the condrob herleh him on the distance. The atmosphere as the door to the control room is ozene-saturated. Stanley inserts his card in the locking mechanism and the door elideo point.

The size of the sphere has otabilised. The CPU and its peripherale have disappeared and Stanley finds himself alone in the room. He cautiously approaches the bubble and based bave to camine the ajoing wall and its filticity sphere along treaches out and touches it. It frees smooth and offers a sight resistance to his touch. Suddeny, ropke from on the surface like a lalual and regular and stanley's arm. With nothing to hold on to be locked bodily into the sphere and falls endlessly through a dark turnel.

## GAME GOAL

Your mission is to destroy the virus that has invalued the HISTORICAL PCOTCAL CENTERS certail computer system. The game leaded you through & of historyle grandest spochs to arrive at the 9th lead—where the virus is located. To do this, any you travel through time your must capture as many non-infected memory circuits (represented by blue chipo) as possible. This way, you will eard all the healthy memory circuits lack to the main computer each time you reach the memory upload terminals.

But watch out I Time is against you, and the virus is progressively attacking the main computer's memory. When the memory is completely contaminated by the virus, the game's over. Your work will be obved down considerably by the horde of virtual nemies deployed by the virus. You must combat and eliminate all these enemies as quickly as possible.

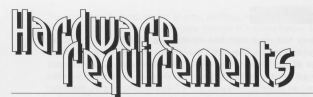

Minimal hardware / software configuration : MG-D06<sup>®</sup> 5.0 or superior - processor 486DX2/66 MHz - 8 Mb RAM - 6 Mb hard alisk awailable - 2x CDROM drive - 256color YGA video card (local bus VESA or PCI) - 640 x 480 SYGA-VESA card (optional)

### Joupad supported : BlasterPad Creative Labs

flusic and sound fX cards : SoundBlaster (SB) Pro, SB-16, SB-32, SB-AWE 32, WaveBlaster, Ensonia SoundScape, Microsoft<sup>®</sup> Windows Sound System, ProAudio Spectrum Plus/16, Roland RAP-10, Gravis UltraSound, WaveJammer, ESS technology ESS688/ESS 1688/ESS 1788/ESS1888

Music-only cards: General Midi MPU-401, Yamaha OPL3 compatible, Adlib Gold.

FX-only cards: SoundBlaster and ProAudio Spectrum.

Optimal hardware/software configuration Windows® 95 version : fastest possible Pentium processor — Windows® 95 — Windows® 95 - compatible system and peripherals (32-bit CD-ROM drive, video card, audio card, peripherale) — Joypad (optional).

 $hot_{\rm E}$  the Windows® 95 version takes advantage of the new DirectX" technology, which may require the most recent release of your Windows® 95-compatible peripheral drivers.

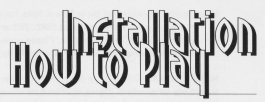

#### Note: Important information on DirectX\*

READ THIS DOCUMENT COMPLETELY BEFORE PLAYING TIME COMMANDO" IN WINDOWS<sup>®</sup> 95 OR INSTALLING THE DIRECTX<sup>®</sup> DRIVERS.

If your video card does not support DIRECTX<sup>IN</sup>, you must install and use the MS-DOS<sup>®</sup> executable to run TIME COMMANDO<sup>IN</sup>, Please refer to the Reference Card for instructions on MS-DOS<sup>®</sup> installation.

If you are uncertain if your video card supports  $\mathsf{DIRECTX}^{\mathsf{res}},$  please contact your system vendor.

Before you can install TIME COMMANDO<sup>™</sup> in WINDOWS<sup>®</sup> 95, you need install DIRECTX<sup>®</sup> but we would advice you to try running the game without installing them first. Then install the DIRECTX<sup>®</sup> drivers if you experience problems running the game.

During the installation when you are asked to install DIRECTX™ select:

#### YES

If your system is DIRECTX<sup>™</sup> compatible. This will install DIRECTX<sup>™</sup> to your computer. Once the installation is complete you will be asked to reboot the computer. Please see the Reference Card for installation instructions.

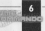

NO

 If you have already installed DIRECTX<sup>®</sup> drivers. Or if you are unsure if your system is DIRECTX<sup>®</sup> compatible. Please consult your computer manufacturer if you are unsure about DIRECTX<sup>®</sup> compatibility.

NOTE TO USERS- DIECTON<sup>®</sup> is a games API (Vokanced Programs interface) designed to provide an excellent games interface as well as handware computibility. At this time there are still many handware manufacturers whose products do not support DIECTON<sup>®</sup>. If any of the handware you are using does not work property with DIECTON<sup>®</sup>, please check with the manufacturer of your handware, about obtaining updated adverse that fully support. Windows® 5 and DIECTON<sup>®</sup>.

### WINDOWS® 95 INSTALLATION

- Start the Windows® 95 Operating System
- 2 Insert the CD Into CD drive. If your machine features the Autorun facility, the autoplay acrean will shortly appear. If your machine does not have this facility, use the following procedure:
  - Double-click on the My Computer icon.
  - · Double-click on your CD-Rom Drive. This is normally D:
  - · Finally double-click on the setup.exe icon
  - To view last minute updates and information, click the Read button.
  - ✤ To quit without installing select exit
- 3 To install the game, select install.
- 4 A window titled "Time Commando" Setup" is displayed, and suggests a directory on your hard disk for the installation of the game. You can change the name of this directory if you prefer to install the game elsewhere. Select OK to confirm the directory.

- 5 If the directory specified does not exist a window will be displayed asking you to confirm the creation of the directory. Select Yes to confirm.
- 6 The Microsoft<sup>®</sup> DirectX<sup>™</sup> 2 installation window is now displayed. Select Yes to continue
- 7 After a few moments, the "Time Commando" Language" window asks you to select the language you would prefer to use during the game. Click on the language required.
- 8 The message "Time Commando™ installed correctly" is displayed, telling you that the installation is complete. Select OK to continue
- 9 Finally a message will be displayed saying "For changes to take place, Time Commando" meeds to restart your system. Would you like to restart now?" The installation of Microsoft\* DirectX" 2 requires that the machine be restarted. Click Yes to restart your computer.

Each time you want to play the game, insert the "Time Commando" CD-ROM" into the CD drive and when the autoplay screen appears select "play". If your machine does not have the autoplay facility, use the following procedure;

- Double-click on the My Computer icon.
- · Double-click on your CD-Rom Drive. This is normally D:
- Finally, double-click on the Timewin.exe icon

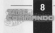

### DOS INSTALLATION:

- 1 Insert the CD in to your CD Drive
- 2 At the MS-DOS<sup>®</sup> prompt, type d: ENTER to change to your CD drive (substitute the correct letter of your CD drive if other than "D:")
- 3 Type cd\ ENTER
- 4 When you see the "D:\>" prompt, type install ENTER to start the installation program.
- 5 A window with the message "Please enter the destination drive and directory" is displayed, and suggests a directory on your hard disk for the installation of the game. You can change the name of this directory if you prefer to install the game elewhere. Press ENTER to confirm the directory displayed.
- 6 After copying several files onto your hand drive, the "Sound configuration" window is displayed. The default selection is "Attempt to configure automatically". Press ENTER to confirm.
- 7 A message tell you that during the detection process, the computer may hang. Press ENTER to continue the detection process. If nothing happens for a few minutes, you will need to rehoot your computer, and re-start the "Sound configuration" From the MS-DOS<sup>®</sup> prompt type c: ENTER, then type calitineco ENTER. When the prompt reads "critimecos" type config. ENTER

- 8 The program will scan the computer to find out what sound card you have, when the program detects a card, it will play a tune, and display a window asking "Can you hear the midi music?" If you can hear music select Yes ENTER, If you can't hear music select. No each the program will search for another card.
- 9 Once the music has been configured, the program will search for the sound effects, when the program detects a cand, it will just a sound, and display a window asking "Can you hear the digital audo playing" If you can hear sound select No EATER, If you can't hear sound select No eand the program will search for another cand.
- 10 The "Sound Configuration" window is then displayed again. In the "Current Sound Configuration" screen your sound card estillage will be displayed. To confirm these and exit the program, ediced done ENTER
- 11 Next the "Choose Language" screen will be displayed. Select the language you would prefer to use during the game and press ENTER.
- 12 That completes the game's installation. To run the game type timeco ENTER.

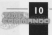

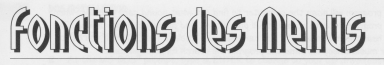

To move the rotating selection frame, press the arrow keys 🕒 and 🖳 To select an option, press [ENTER] or [SPACE BAR]. To return to the previous menu, press [RETURN] or [ESC].

## MAIN MENU

## STAPP CAME

h€W GAM€

Before beginning a new game, you must choose a difficulty level. You can choose between four difficulty levels. If you find the game too difficult, choose the EASY level, no even VERY EASY. If you've new played a combat game before. Note : at the VERY EASY level, there's not much of a challenge, and that could epoil your fum... We warred you l

Very easy it the enemies are few and more very slowly. You will be alerted by a sound two econde after entering a zone where you should have searched (to do this, prese the [SPACE BAR]). The virus is slow to infect the HTC's memory, and there are more memory upload terminals.

When you press the [CTRL] key (just before striking), Stanley automatically aligns with the closest enemy. Same when a blow is given (by holding [CTRL] key and pressing one of the arrow keys).  ${\sf Easy}: {\sf a}$  lot like the «Very Easy » mode, but the virus and the enemies are faster.

Normal: this difficulty level offers the best combination of difficulty and challenge, and will give you optimum satisfaction. In this mode, there is no more sound to alert you when you have just crossed an area that you should have eached...

Hand is when you've finished the game at the  $\ll$  Normal is level (or if you find it too easy 1), try  $\ll$  Hand  $\gg$ . The enemies are even stronger and faster. You will also have more freadem of movement due to the fast that each of your blows will NOT be automatically aimed at the closest enemy. However, the automatic alignment still works when prevening the (CTRU) key alow.

### LOAD GAME :

If this choice is unavailable (arey), it's because there is no game in progress saved for the current player's number at the difficulty level detected. During the game, each time you arrive at a memory upload terminal (a large, plaematic half-ophere : see SDNUS description), use the [SPACE BAR], and you will not only admage the virus' memory, but will also ave the game in progress on your hard drive (if opace is available).

The screen displays four wheels featuring the last image of every game saves for each difficulty level. The saves displayed are only

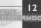

these corresponding to the player number entered. Use the left and right arrow keys to elect the wheel of the difficulty (we als which you wish to play. Then use the up and down arrow keys to scroll through the saved games available (of course, if you have never played at this difficulty level, on saved game will be available on the wheel). Finally, press [ENTER] or [SPACE BAR] to begin to play the selected game... just where you left it.

To delete a saved game (i.e. to increase the available space on your hard disk), just select the game and press [DEL]. A confirmation will be asked. Choose OK to irremediably delete the file.

STAPT CODE :

Allows you to enter an  $\mathcal{B}$  letter code to directly access the level (epoch) you want.

To enter the code, use the night and left arrow keys (EI and (E)) to select a letter-coding wheel, then use the up and down arrow keys (E3 and (E)) to choose a letter on the wheel. You can also directly type the letters on the keyboard to compose your code. To validate your start, down, rense (ENERG), end (E) and (E) and (E

PLAYER NO

 $\left(1,2,3,4,5\right) + [ENTER]$  allows you to change the current player number. During the game, each save performed when reaching a memory upload terminal is granted to the current player number. Only the games saved by the current player number will appear in the game loading screen.

## OPTIONS

Allows you to change the parameters linked to the set-up of your computer.

DISPLAY

Resolution : choose the resolution of games and menus. The three resolutions proposed to you will depend on your computer the  $320 \times 240$  mode (number of pixel points on the screen) is the fastest. The  $640 \times 480$  mode provides the clearest image, but is also the slowest. The difference in resolution does not affect the details of the decor.

Textures : if the game still isn't fast enough for you in low resolution (320 x 240), you can suppress the detail in the texture of objects. The game won't look as nice, but you can noticeably boost the speed.

Flipping : this choice is only accessible if your video card can handle this mode. If the option is available (not crossed out in red), the game's displays will be of a better quality. You can also disable this option to speed up the game.

**Sound FX (D05)**: controls the volume of sound effects with the left and right arrow keys ( 🖭 and 🖭 ). The volume is shown by a bar under the words "sound effects".

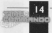

Volumes (Windows® 95) : opens Windows® 95's "Volume Settings" window (for music and sound together).

**Note** : This option will take you back to Windows<sup>®</sup> 95's volume control program. To return to the game you will need to left click on the Time Commando<sup>™</sup> box that is on the Taskbar.

Music (DOS) : lets you turn the music on and off. When it is off, "Music" is crossed out in red.

Stereo Inverse : allows you to inverse the stereo sound of special effects (right/left).

CONTROL

Default set : by selecting this option, you restore all original key settings, as programmed by ADELINE SOFTWARE.

Definition : this choice allows you to define the game's control keys. When you select this option, the ecreen goes black and the first line reads "High " Press the key you want to replace the arrow key  ${\rm I\!E\!I}$  (default key). Another line then displays, "Low :" press the replacement keys, and so on.

With MS-DOS<sup>®</sup>, if you have a Creative Labs Joypad, press the keys on the Joypad instead.

With Windows<sup>®</sup> 95, all joysticks and joypade that have been properly set-up can be selected using this menu.

## €XIT

To quit the game and return to your MS-DOS® or Windows® 95 operating system.

## ID-GADE DEDU

Pressing [ESC] at any point in time will display this menu.

### BACK TO GAME

go back to the current game

### DISDIAL

See DISPLAY, under the heading. OPTIONS on page 15

### 50MD

See SOUND, under the heading OPTIONS on page 15

### QUIP

stop the current game and come back to the main menu.

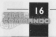

## Keyboard Commands

The following key commands are those designated by default. You can, of course, modify these commands (see corresponding menu).

|          | To move. The character moves by simple use of the arrow         |
|----------|-----------------------------------------------------------------|
| E        | Move forward (if an enemy is near, Stanley will jump forward sl |
| <b>E</b> | Move backward.                                                  |
| <b>D</b> | Move clockwise.                                                 |
| e        | Move counter-clockwise.                                         |

When you are faced with an enemy and close enough to him, his "life bar" is displayed.

## HAND-TO-HAND COMPAT

| (THE)   | Guard              | End End  | Left handed punch |
|---------|--------------------|----------|-------------------|
| (m) (m) | Right handed punch | ETTE ETT | Klok              |
| 200 (F) | Protection / Parry |          |                   |

HAND WEAPONS (club, sword, mace, broad blade knife...)

(CITE) ETHI LAT Lateral strike to the right [19] 6761 (41) Protection / Parry

- Lateral strike to the left
  - Frontal strike

## FIFE Arms, THROWING Arms, PROJECTILES (rocks, bows and arrows, pistols...)

| RTFL. | Aim                    |
|-------|------------------------|
| (THE) | Turn left and aim      |
| 67H.) | <br>Turn right and aim |

When an enemy can be attacked with the weapon you are using, a rifle sight will be displayed over him.

(F) (F) Fire / throw 670 (41) Reland

DODGE

In case of danaer, you can interrupt the reload phase by dodaina right or left.

INT IFT Rapid lateral dodge to left (AU) [30] Rapid lateral dodae to right [31] [13] Lona forward jump AND LED Dodge backwards or duck

## ISPACE BACI

Search / action.

The space bar is the "adventure" key. It allows you to search the decor to try to find a bonus, to turn on a mechanism, to open a door, or to make Stanley take a particular action if the situation calls for it (for example, he can climb, lay down flat, ...).

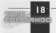

01996 Adeline Software International PC-CD DOS! / WINDOWKe 44

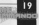

123456

#### Direct selection of a weapon.

These keys allow for direct selection of one of the weapons displayed in the six boxes on the bottom of the screen—as long as the number you choose corresponds to a box containing a weapon.

#### Rotating weapon selection.

These keys allow you to go from the weapon you're using (highlighted by a yellow frame) back to the one before, or on to the next one in the list. The election frame moves directly on to the last / next weapon available. (There is no difference in the result if you choose a weapon directly by its runnber. Use whichever method suite you best.)

Dieplay menu "Option" (to dieplay Option menu during game, see page 15)

#### ause.

To momentarily pause the game in progress. Music and sound effects are deactivated. To resume the game, press another key.

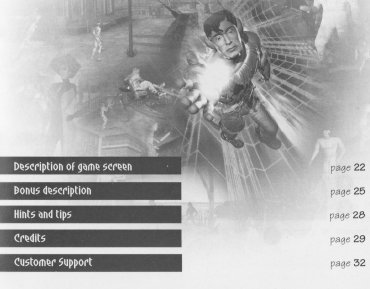

## Game Screen Description

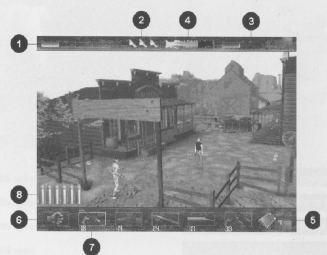

## 1 PLAYER ENERGY

Your energy level is shown by more or less filled "batteries". The maximum number of batteries is 4, and each time you get hit, your energy drops. When your battery level reaches 0, you're dead.

### 2 EXTLA LIVES

The maximum number of extra lives is 3. Each time you de (meaning you have no more energy or that the virus has completely contaminated the computer's memory), you can continue to play the current game If you have an "actual life" in this case, your energy is recharage to the maximum life (life) in no case will be more than the number of batteries). During the few seconds of flashing, you will be immortal.

## 3 ENEMY'S ENERGY

Each time you are confronted by an enemy, his "life bar" will be displayed. When it reaches 0, he's dead.

### 4 INFECTED MEMORY INDICATOR

During the game, the virus progressively infects the memory of the HTC computer. This bar indicates its progress. A few minutes before it is full you'll hear a steady "beep" that grows louder. When the memory is completely contaminated, you're dead.

### 5 NON-INFECTED MEMORY STOCK

Throughout the game, you must collect as many non-infected memory circuits as possible. These must be put in the memory upload terminals in order to stop the virus' progression.

### 6 LIST OF AVAILABLE WEAPONS

Each load dispose of exagone from that time period. You will find them by destroying an energy picking them up off the ground, or exacting for them in certain places. Each time, they are stockpiled in your weapon invertory boxes. Additional information may be displayed above or below them, depending on the characteristics or each ware that requires ammuniton, the total amount of ammunition available is displayed above to. For a weapon with a charger, enail while bars includes the weapon charger capacity and the total quantity of ammunition available in ii. If the charger is empty, but you still have ammunition for the weapon, charger to reload.

### 7 WEAPON SELECTED

A yellow frame and a brighter display indicate the weapon you have in hand.

### 8 AMMUNITION IN THE WEAPON CHARGER

If your weapon has a charger, the ammunition available in the charger is displayed on the side of the screen.

## Bonus Description

Healthy memory (blue chips)

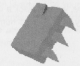

Memory circuits non-infected by the virus. Pick up as many of them as possible.

Memory upload terminal (plasmatic half-sphere)

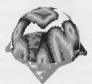

Each time you near a memory upload terminal, place yourself in front of it and use the Action key [SPACE BAR]. All the healthy memory circuits you have collected will then be sent back to the main computer to hold off the virus' progression.

Each time you upload your memory, the game you're playing is saved. (You can make one save per memory upload terminal and per player at the difficulty level chosen).

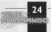

### Life points (vellow cubes)

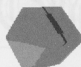

When you step on a vellow cube, you win back a little energy. But the power you may gain this way is limited by your current number of energy stockpile batteries (1 to 4).

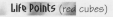

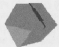

When you step on a red cube, you gain the equivalent of one battery's worth of life points. Once again, the power gained cannot exceed (nor increase) the number of energy stockpile you have left.

Energy stockpile battery (vellow battery)

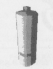

Each battery you recuperate is added to your energy stockpile capacity (points of life) until the maximum number of "batteries" (4) is reached. If you pick up a new battery when you have already four, it will only raise to its maximum the energy in the stockpile currently in use.

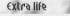

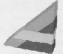

The game is over when your energy level reaches zero, or when the virus has contaminated all of the HTC computer's memory. However, if you have an extra life, you've got another chance ... You will reappear, flashing on and off, at the spot where you died. As long as the flashing continues, you are immortal. When you use an extra life, part of the infected memory is restored and your current energy goes back up to maximum; however you lose one of your stockpile batteries (if you had more than one).

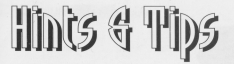

It's not necessarily a good late to restart: a game you're just lost at the last save. A difficult passage, which may have caused you to lose a lot of points and time just before activating a memory upload terminal, could put you at a disadvantage in the game. In this case, you're better off restarting the game can or two memory upload terminals before, choosing a place where consitions are more favourable.

• Even though this isn't necessary in the easier modes, once you get up to the Normal mode, vary your combat tactics: use the lateral dodges [ALT] I or [ALT], the protection/ parry [CTRL] II and frequently change the way you strike the enemy.

 With Windows<sup>10</sup> 95, and depending on the performance of your CD-ROM player, it may be necessary to activate or deactivate the memory buffer for the CD-ROM. To access this menu, reach for the "Configuration Panel", choose "System Tropersies", then "Reformances" and then "CD-ROM" to finally open the sub-menu "Optimice access for..."

 If you are unable to run in High Resolution 640 x 480 (SVGA) mode, even though your video card supports it, it is possible that you don't have enough RAM. You must have a minimum of 6 Mb of free RAM to access this mode.

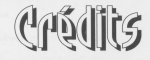

| Original Idea            | Frederick RAYNAL                                                                     |
|--------------------------|--------------------------------------------------------------------------------------|
| Design Director          | Didier CHANFRAY                                                                      |
| Project Manager          | Berge PLAGNOL                                                                        |
| Main Programmer          | Frantz COURNIL                                                                       |
| Game Life Programmere    | Pascal DUBOIS, Thierry BROCHART, Sylvain TRUCHET                                     |
| Programmens              | Marc BUREAU du COLOMBIER, Mickael POINTIER<br>Olivier LHERMITE                       |
| Assembler Guru           | Cedric BERMOND                                                                       |
| jects & Animation Design | Paul-Henri MICHAUD, Arnaud LHOMME, Sabine MORLAT<br>William RATAJCZAK, Xavier WIBAUT |
| 3D Scenery Deelgn        | Benois BOUCHER, Ludovic RUBIN, Merlin PARDO<br>Virginie ALTAYRAC                     |
| 3D Movie Sequences       | Frederic TAQUET                                                                      |
| Music & Sounds           | Philippe WACHEY                                                                      |
| Special Contributore     | Yaill BARROZ, Laurent SALMERON                                                       |
| Testo Manager            | Emmanuel OUALID                                                                      |
| Main Testers             | Jean-Philippe MONIE, Thomas FERRAZ, Alexis NADINIER                                  |
| Sound FXs                | M PRODUCTION<br>Christophe NEAU, Thierry CARON                                       |
| Music Studio             | STUDIOS DELPHINE<br>Patrick SIGWALT                                                  |
| Additional Arts          | Imbert CHABUEI                                                                       |

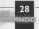

29

| More Adeline Team        | Didier QUENTIN, Sébastien VIANNAY, Lionel CHAZE<br>Marc ALBINET                                                                         |
|--------------------------|----------------------------------------------------------------------------------------------------|
| Delphine Editorial Team  | Philippe DELAMARRE, Stephanie LÖUZIER<br>Victor PEREZ, Line PASTALENIEC, Stephanie PETIT<br>Marie-Pierre MEYRIGNAC, Anne-Marie JOASSIM. |
| Visual Designer          | Jim BRIDGES - Olivier DOUCIN                                                                                                    |
| Translation              | PROMOLANG<br>TRADUC'TIK                                                                                                    |
| Package, Design & Layout | Olivier DOUCIN                                                                                                    |

Virain Interactive Entertainment Clive DOWNIE Quality Assurance Mats EYRE, Richard GALLAGHER Advertising Design & Lavout Chris MORGAN, John BOWDEN, Mark CASEY

Special Thanks Andrew CORCORAN

Paul de SENNEVILLE, Howard MARKS, Dany BOOLAUCK, Paul CUISSET and the DELPHINE team. Andre BERTRAND, John MILES

LYNX PARTNERS, ICT. POEL 3-D. INTEL. CREATIVE LABS, MICROSOFT®

Philippe, Vincent, Pierre, Christophe, Nano, Hocine, Dominique, Elodie, Valerie, Nicole, Bob, Jean-Jacquee, Yann, Thibaud, Bruno, Eric, Benjamin, Pierre-Olivier, Nicolas, Frederic, Patrick, Jean-Charles, Rachid, Sylvia Anne-Marie, Olivier, Eleonore, Yeabèlle, Sophie, Christelle, Pulse.

ADELINE SOFTWARE RESERVES THE RIGHT TO MAKE IMPROVEMENTS IN THIS PRODUCT DESCRIBED IN THIS MANUAL AT ANY TIME AND WITHOUT NOTICE.

THIS MANUAL, AND THE SOFTWARE DESCRIBED IN THIS MANUAL, IS UNDER COPYRIGHT, ALL READABLE FORM WITHOUT THE PRIOR WRITTEN CONSENT OF ADELINE SOFTWARE

INDIRECT OR CONSEQUENTIAL DAMAGES.

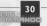

## Customer Support

Singapore and Southeast Asia New Era Interactive 2 Alexandra Rd. #07-08 Deltahouse Singapore 0315 65-275-2338

Hong Kong Deltamac Software Unit 903, Tal Kok Tsui Centre S. 11-15 Kok Cheung St. Kowloon, Hong Kong 852-2787-0678

Taiwan Acer TWP Corporation 19-1, Lane 231, Fu Hsing N. Rd. Taipei 10445 Taiwan 886-2-713-6959

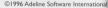

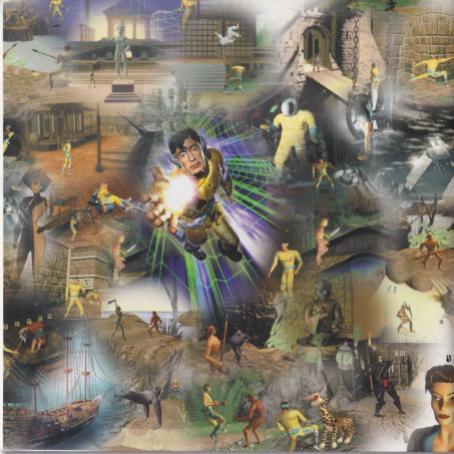